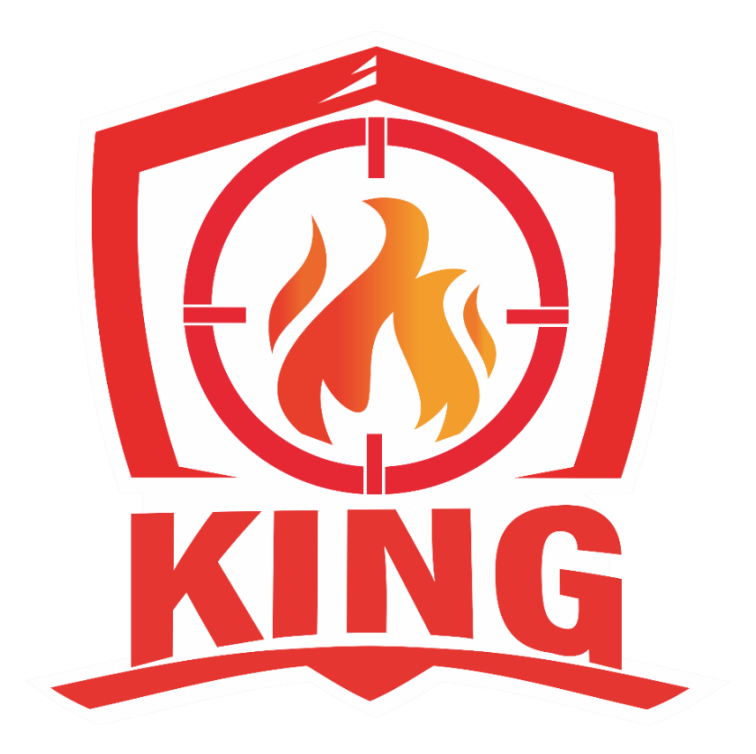

# 金宏安全顧問有限公司

滅火訓練設備 系統操作手册 目錄:

| —        | `   | 操          | 作環境                      |
|----------|-----|------------|--------------------------|
| <u> </u> | •   | 訍          | 传備介紹                     |
|          | (-  | -)         | 虛擬設備(Oculus Quest 3S)3   |
|          | (=  | -)         | 滅火訓練設備 4                 |
|          | (三  | <u>:</u> ) | 清潔 Meta Quest 頭戴式裝置和控制器4 |
| Ξ        | •   | 枀          | 、統操作                     |
|          | (-  | -)         | 劃定指定邊界                   |
|          | (=  | -)         | 網路連線                     |
|          | (三  | <u>:</u> ) | 畫面投放                     |
|          | ( 편 | ])         | 使用滅火訓練程式 8               |
| 四        | •   | 滅          | 水訓練程式操作                  |
|          | (-  | -)         | 操作流程10                   |
|          | (=  | -)         | 快捷鍵操作12                  |
|          | (三  | <u>:</u> ) | 訓練要領                     |
| 五        | •   | 故          | 、障排除                     |
|          | (-  | -)         | 無法投影:                    |
|          | (=  | -)         | 操控桿定位錯誤:14               |
|          | (Ξ  | <u>:</u> ) | 網路錯誤:                    |
|          | ( 쩐 | <b>J</b> ) | 使用次數用完:                  |
| 六        | •   | 帳          | 、號密碼                     |

#### 一、 操作環境

- (一) 須在有無線wifi 的環境下操作。(不建議使用iTaiwan 等公共熱點)。
- (二) 須備妥可以開啟<u>https://www.oculus.com/casting/</u>網頁的通訊設備。
- (三)須備妥可以登入臉書帳號的通訊設備。(務必保留申請當時帳號及密碼)
- (四)清空活動區域,戴上頭戴式裝置前,確保您不會接觸或互動的物件及活動 區域周圍有緩衝空間。
- 二、 設備介紹

(一) 虛擬設備(以Oculus Quest 3S 為例)

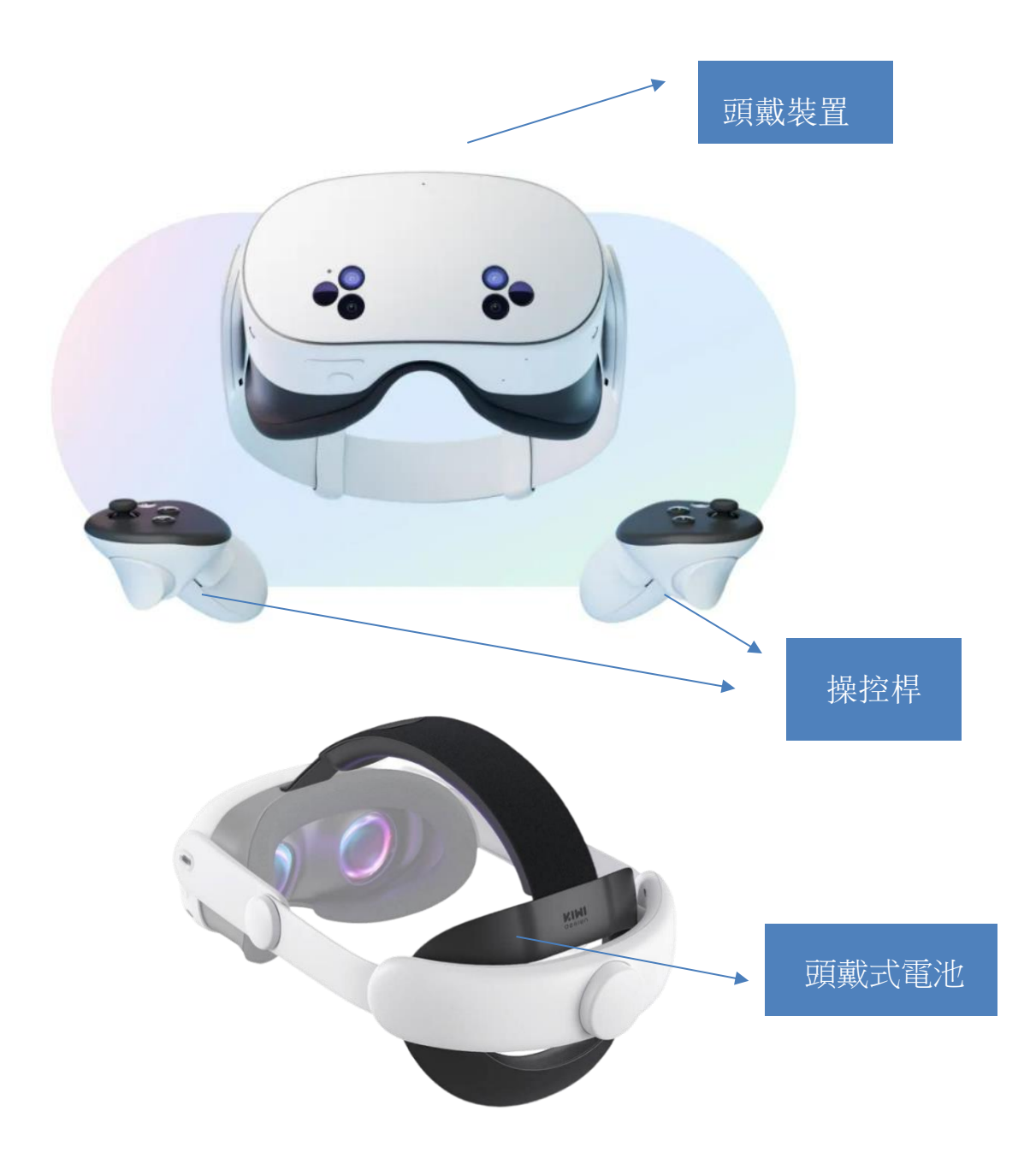

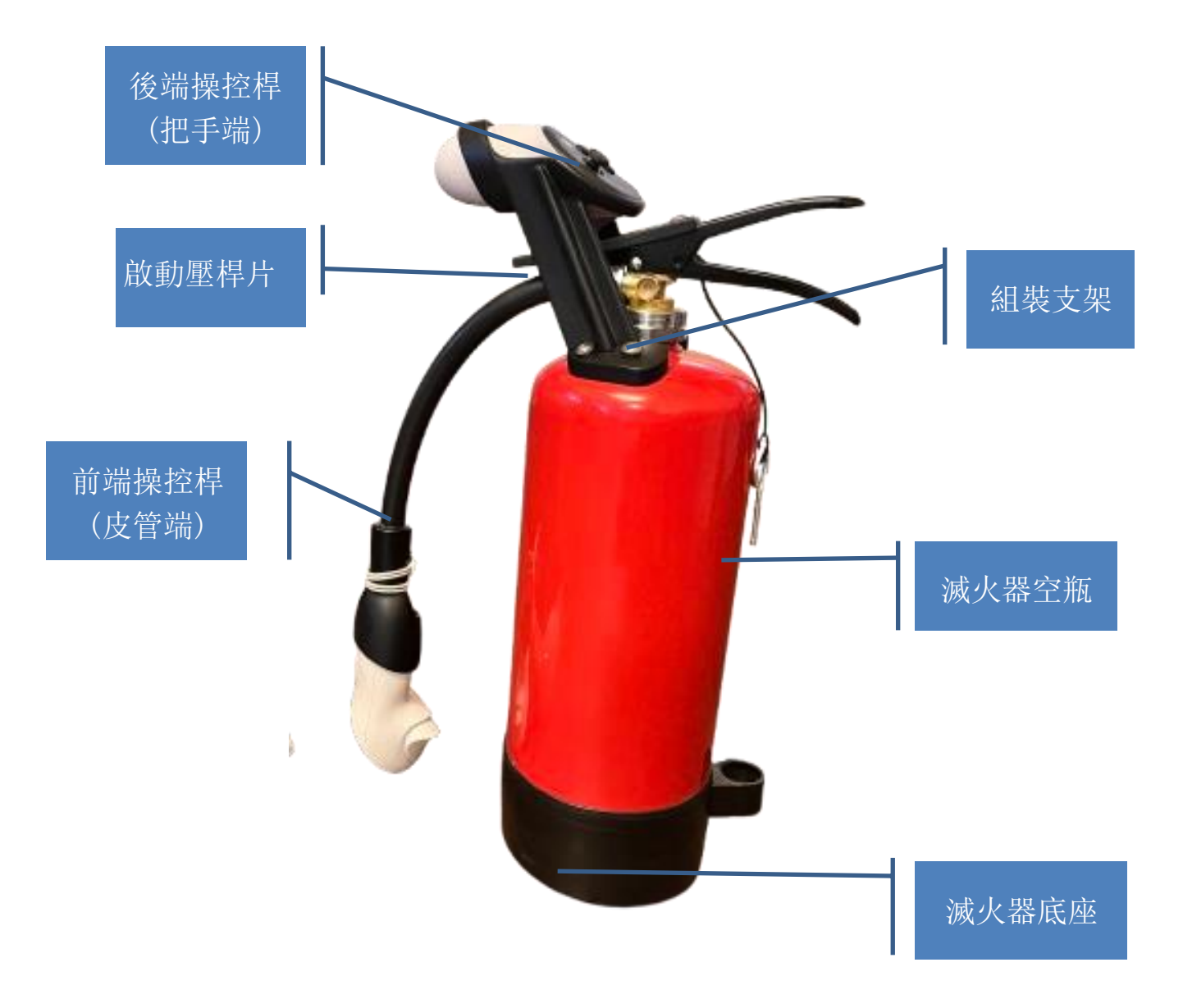

### (三) 清潔Meta Quest 頭戴式裝置和控制器

- 1. 在每次使用後,使用乾燥的超細纖維拭鏡布清潔。
- 2. 請勿使用化學清潔劑。
- 3. 若要進一步清潔,您可以稍微弄濕超細纖維拭鏡布的邊角,以擦除表面屑。請避免裝置受潮,若要清潔頭戴式裝置的鏡頭,請從鏡頭中央開始,以畫圓方式輕輕向外擦拭。若要清潔臉部靠墊、彈性頭帶、頭墊和矽膠護罩,請使用超細纖維拭鏡布擦拭表面碎屑。

#### 三、 系統操作

- (一) 劃定警示邊界
  - 1. 虛擬地面設定
    - (1) 開機後,依照 Oculus 系統提示設定虛擬地面高度。
    - (2) 將前端操控桿靠向地面(不需按鈕),如圖所示。

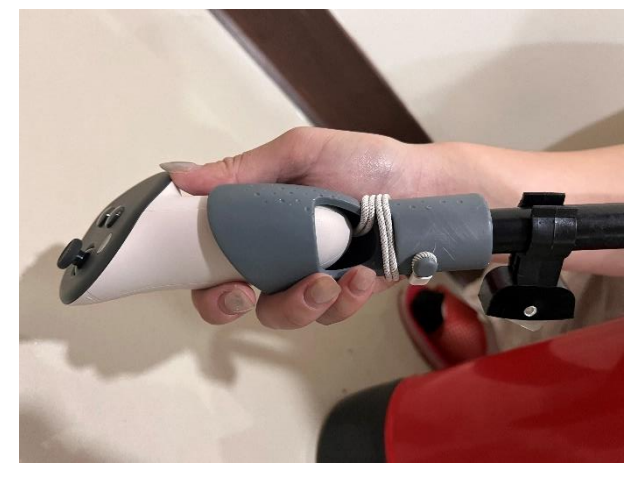

- 2. 虛擬牆面設定
  - (1) 虛擬地面設定後,開始設定虛擬牆面。
  - (2) 須站立於想設定的虛擬牆面正中間,從空間中心點開始畫。
  - (3) 選擇設定「走動邊界」。

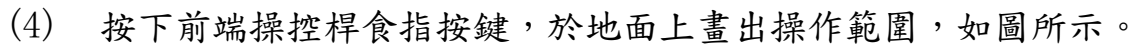

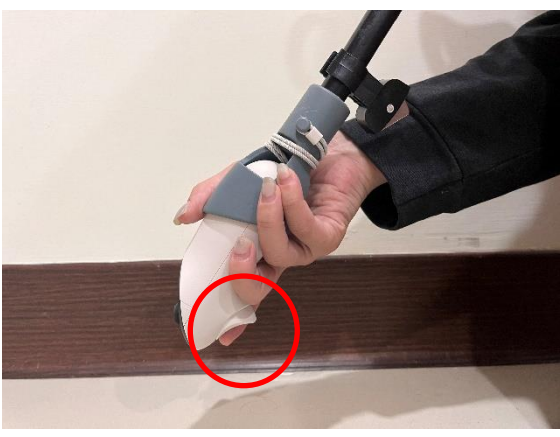

(5) 需要 3 公尺x 7 公尺的操作範圍,長邊(7)為滅火行進方向,如圖 所示。

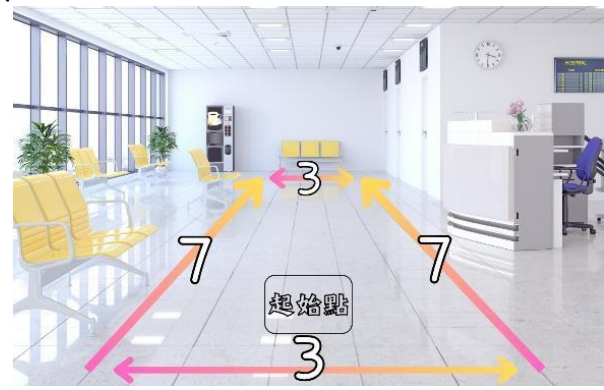

(二) 網路連線

- 1. 請選擇無線網路訊號良好的環境進行操作。
- 2. 電腦及Oculus 必須連上相同的無線網路,才能順利進行畫面投放。
- 3. 點選下方功能表的「連線」圖標:

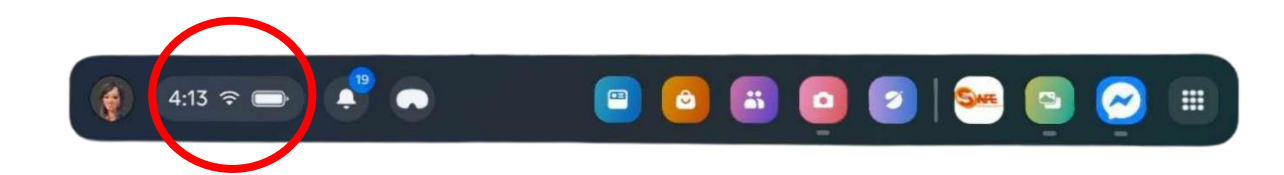

4. 叫出「連線」選單後,點選Wi-Fi 功能:

|      |                                                     |                  |                         | ·                                     |                          |           |       |
|------|-----------------------------------------------------|------------------|-------------------------|---------------------------------------|--------------------------|-----------|-------|
|      | ₽7% ≠ 50% ≤ 80%                                     | ・ 2025年3月4       | 日週二                     |                                       |                          | ◎ 設定      |       |
|      | ≎<br>Wi-Fi                                          |                  | ●穿透                     |                                       | <b>必</b><br>投放           | T         |       |
|      | kingsafety-5G<br><b>米</b><br>藍牙<br><sub>未連結裝置</sub> |                  | NRR<br>こ<br>Link<br>未選絡 |                                       | ○<br>邊界<br><sup>原地</sup> |           |       |
| - Co | <b>し</b><br>安克風                                     | <b>↓</b><br>重設祝野 | <b>关</b> 。<br>夜間模式      | の接                                    | 派                        | Ê<br>旅行模式 |       |
|      | 這端桌面                                                |                  |                         |                                       |                          |           | 11.1. |
|      |                                                     | /                |                         | 1 1 1 1 1 1 1 1 1 1 1 1 1 1 1 1 1 1 1 |                          |           |       |

5. 選擇要連線的無線網路名稱,進行連線。

(三) 畫面投放

- 1. 將電腦連上以下網址 <u>https://www.oculus.com/casting/</u>
- 2. 確認電腦及Oculus 登入相同的臉書帳號或Email。

務必保留申請當時帳號及密碼

- 3. 依循以下步驟設定投放畫面
- 4. 點選下方功能表的「相機」:

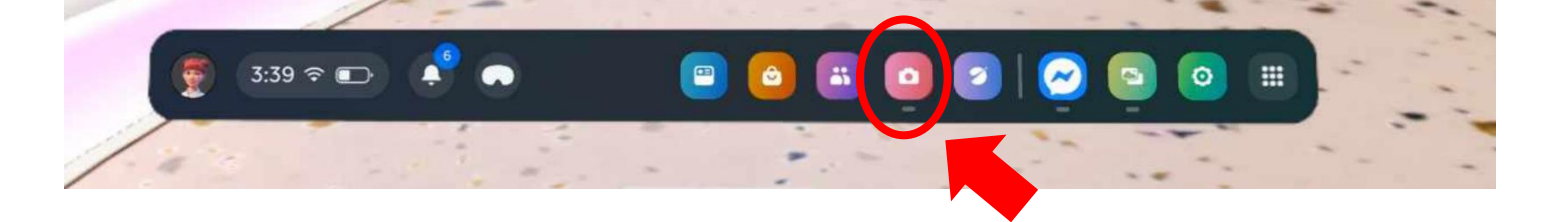

5. 點選「相機」選單畫面後,點選「投放」功能:

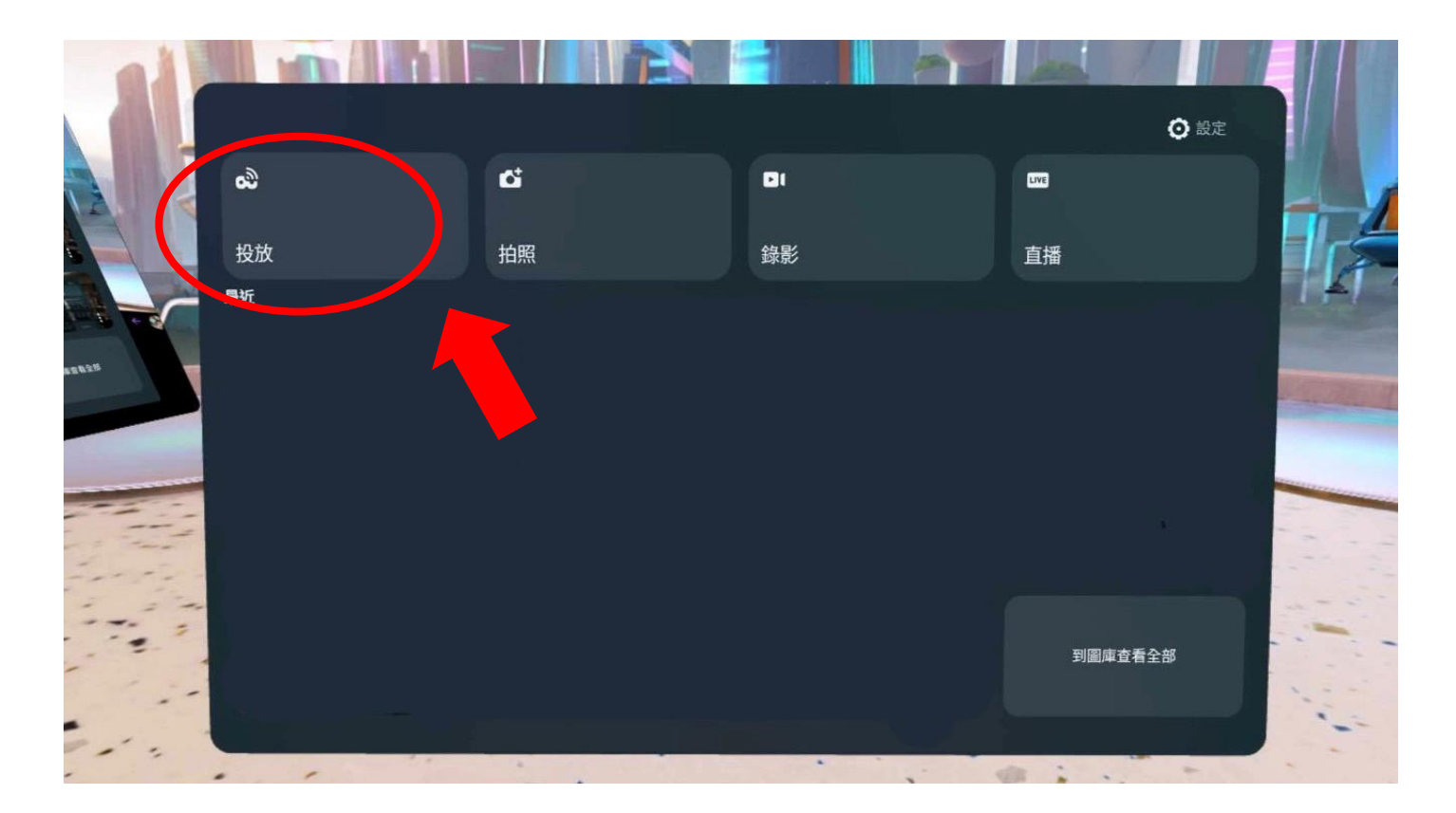

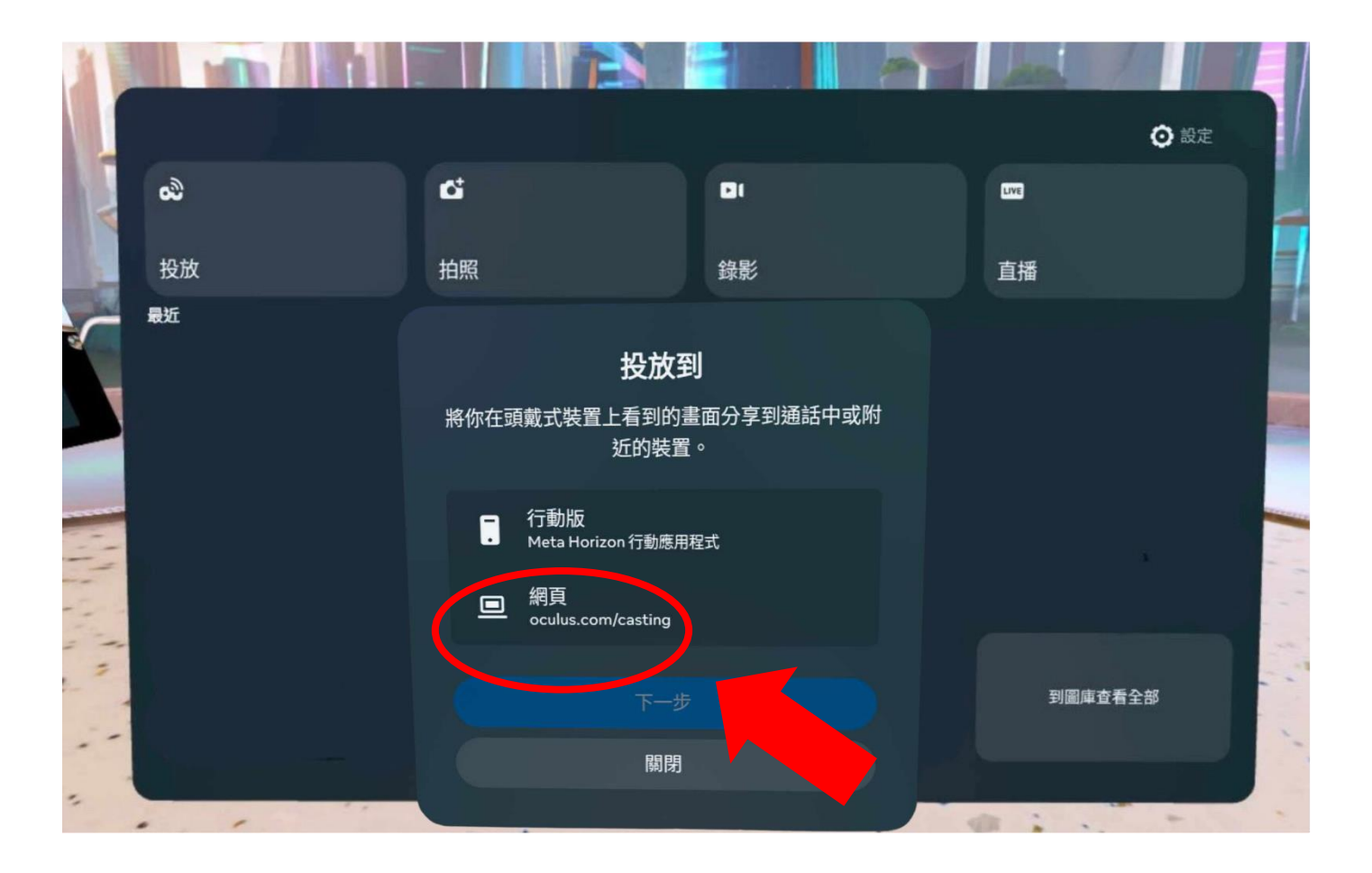

6. 選擇投放至【網頁】

(四)使用滅火訓練程式

1. 點選下方功能表的「應用程式資料庫」

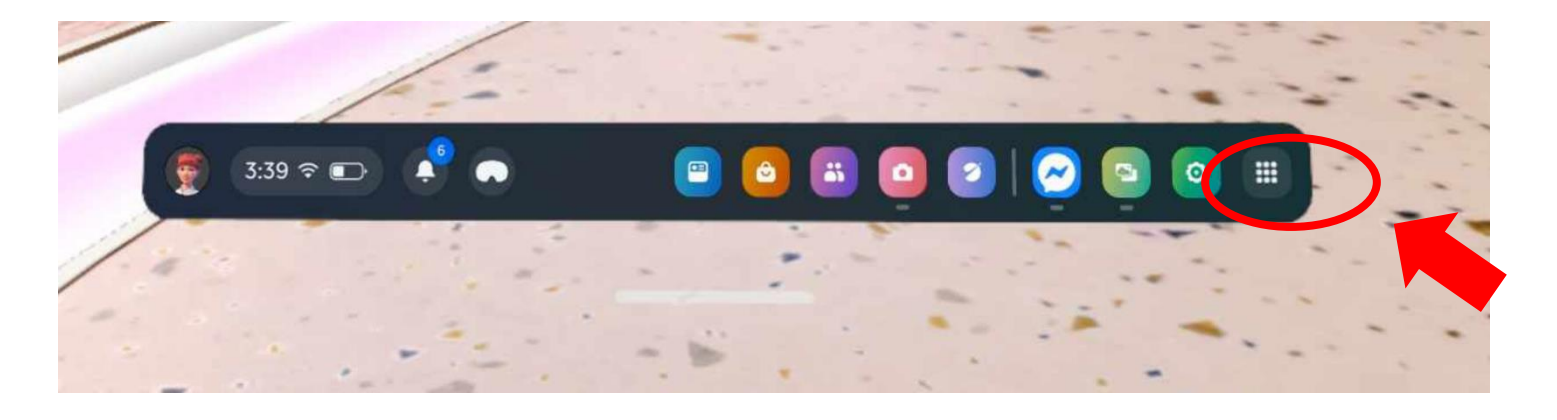

2. 叫出「應用程式資料庫」後,點開左方的「不明來源」

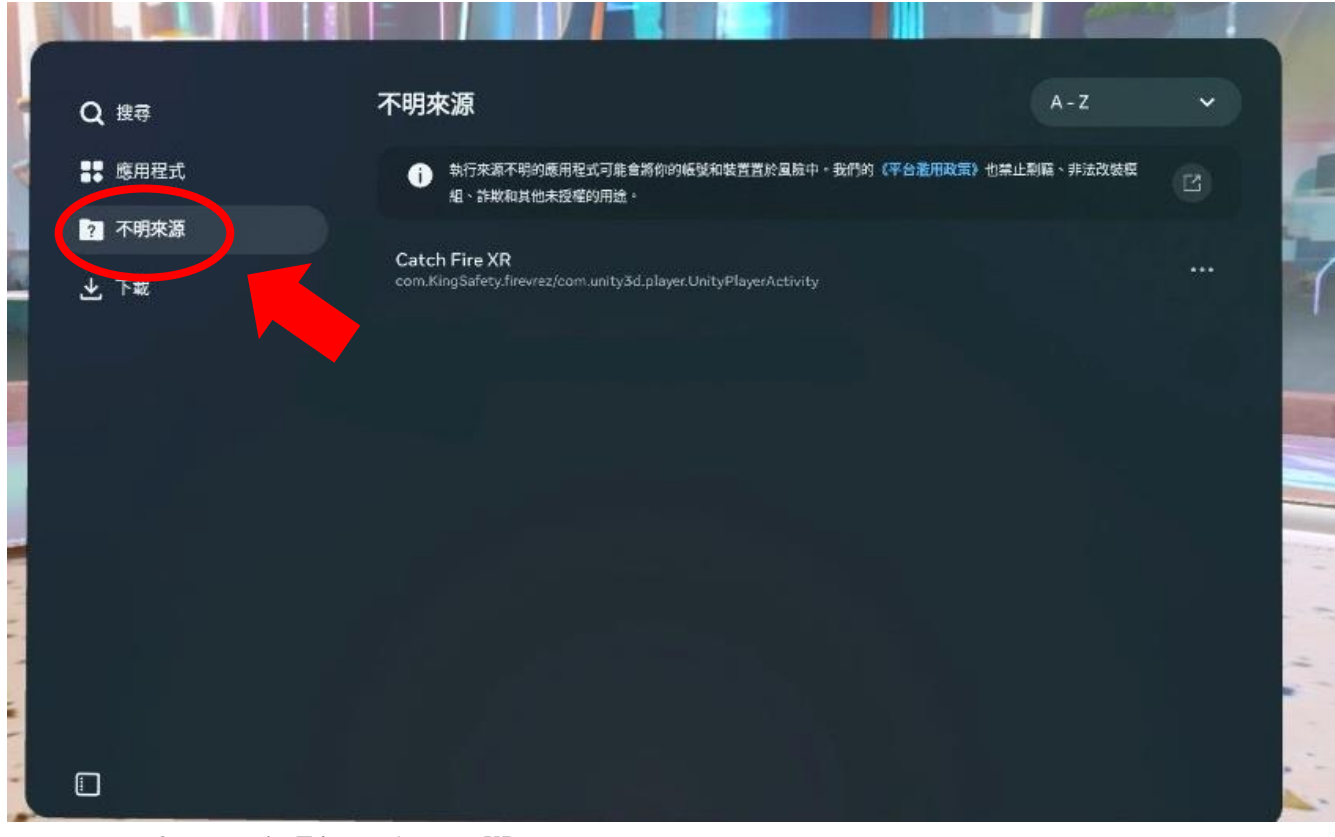

3. 點選 Fire Away XR

(已開啟過 Fire Away XR 後,快捷圖標即會出現功能表)

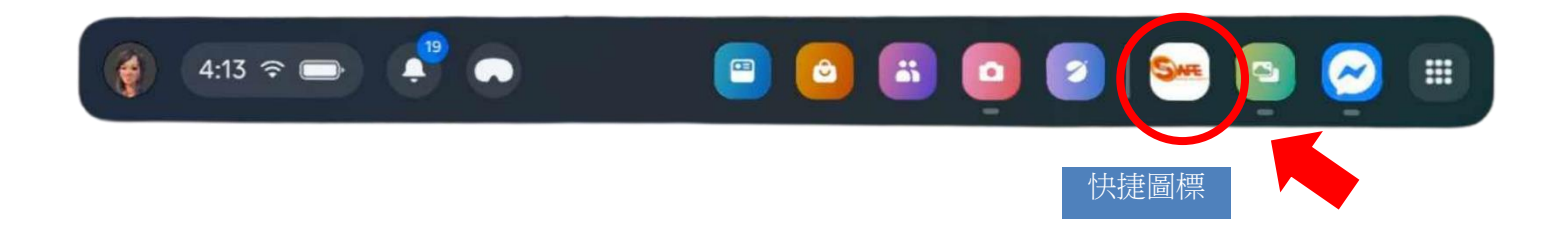

- 四、 滅火訓練程式操作
  - (一) 操作流程
    - 1. 進入程式後軟體內有完整版及簡易版模式。
    - 2. 於主選單選擇想要練習的模式及情境。選擇僅需將前方的操控構向前 方,讓畫面中的藍點停留在要選擇的項目 2 秒,即可完成選定。

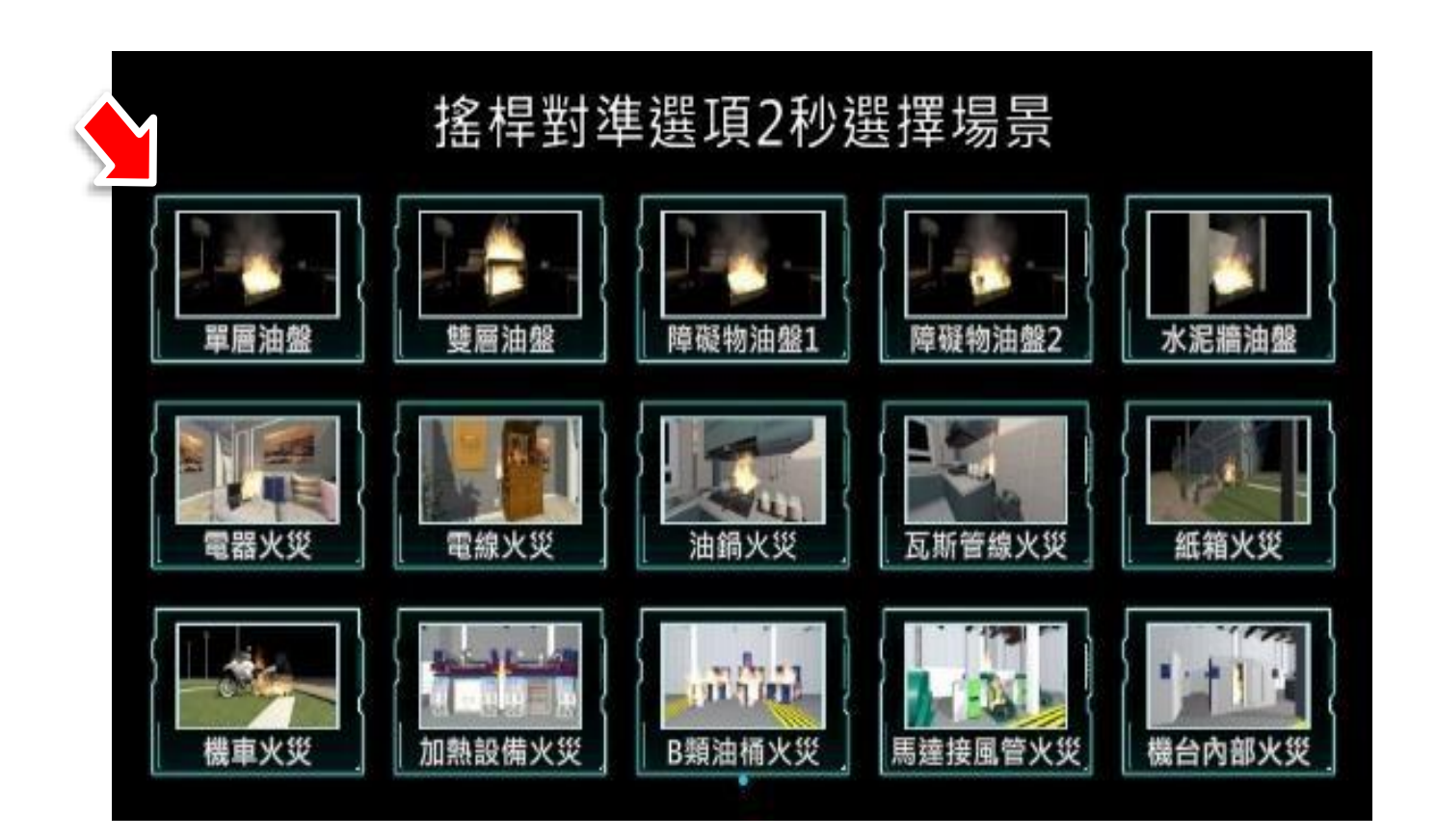

進入訓練模式後可以看到測驗者 ID 及剩餘使用次數,在訓練首頁選擇
 「開始」訓練或「返回」主選單。

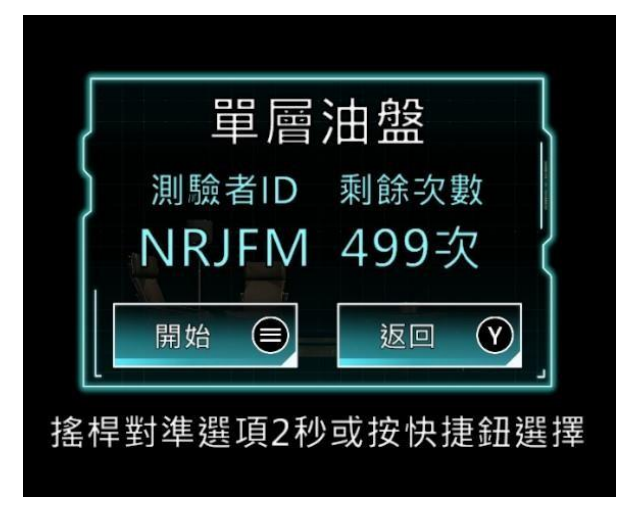

- 4. 程式會自動隨機產生測驗者ID,可在後台查詢訓練紀錄。
- 選擇開始訓練之後,會撥放 2~5 秒火災燃燒的狀況,然後出現滅火器 選單,請依該情境的火災狀況,選擇要訓練的滅火器。

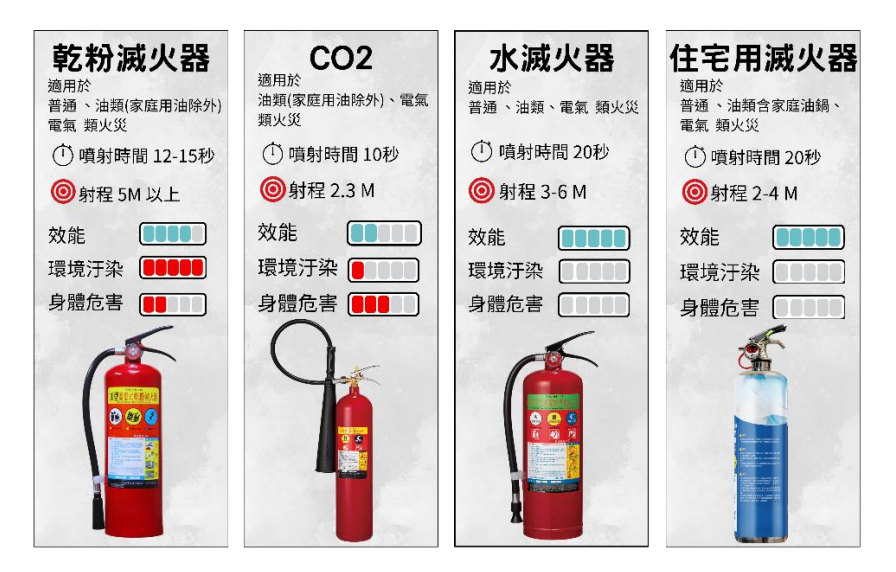

- 6. 操作滅火器進行滅火。
- 初練結束,出現滅火訓練結果。各項訓練結果之意義,請參閱(三)訓練要領→2.訓練結果。

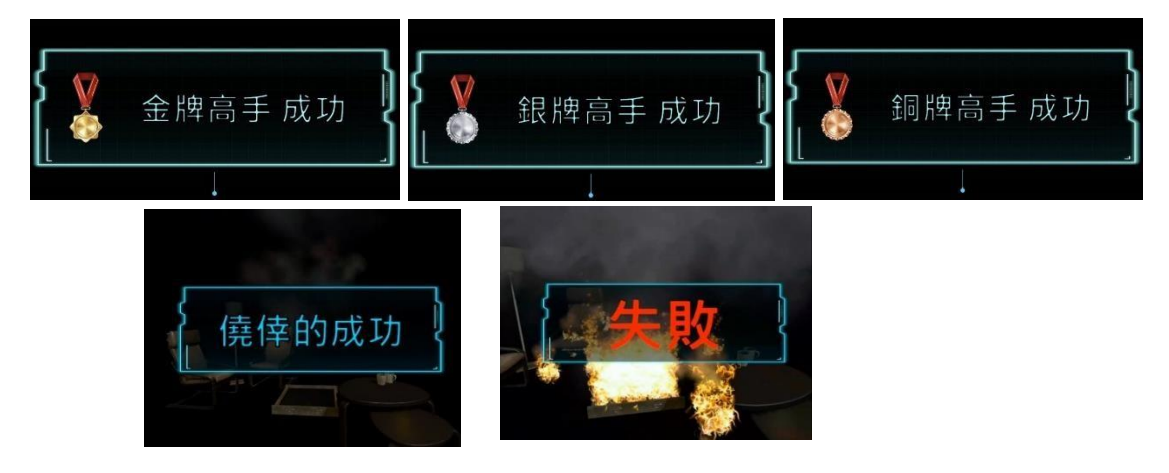

 8. 出現細部評價表,操作不合格處會以紅字呈現。可以選擇「下一位」 或「重試」。選擇「下一位」會生成新的測驗者 ID;選擇「重試」會使 用相同的測驗者 ID 再進行一次訓練。評價表各項檢核點的意義與判定 標準,請參閱(三)訓練要領→3.檢核項目。

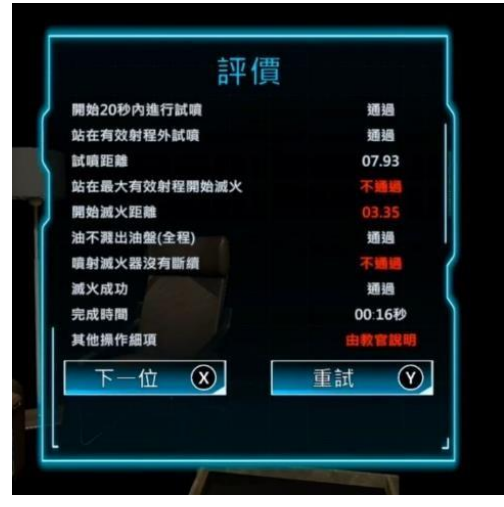

(二) 快捷鍵介紹

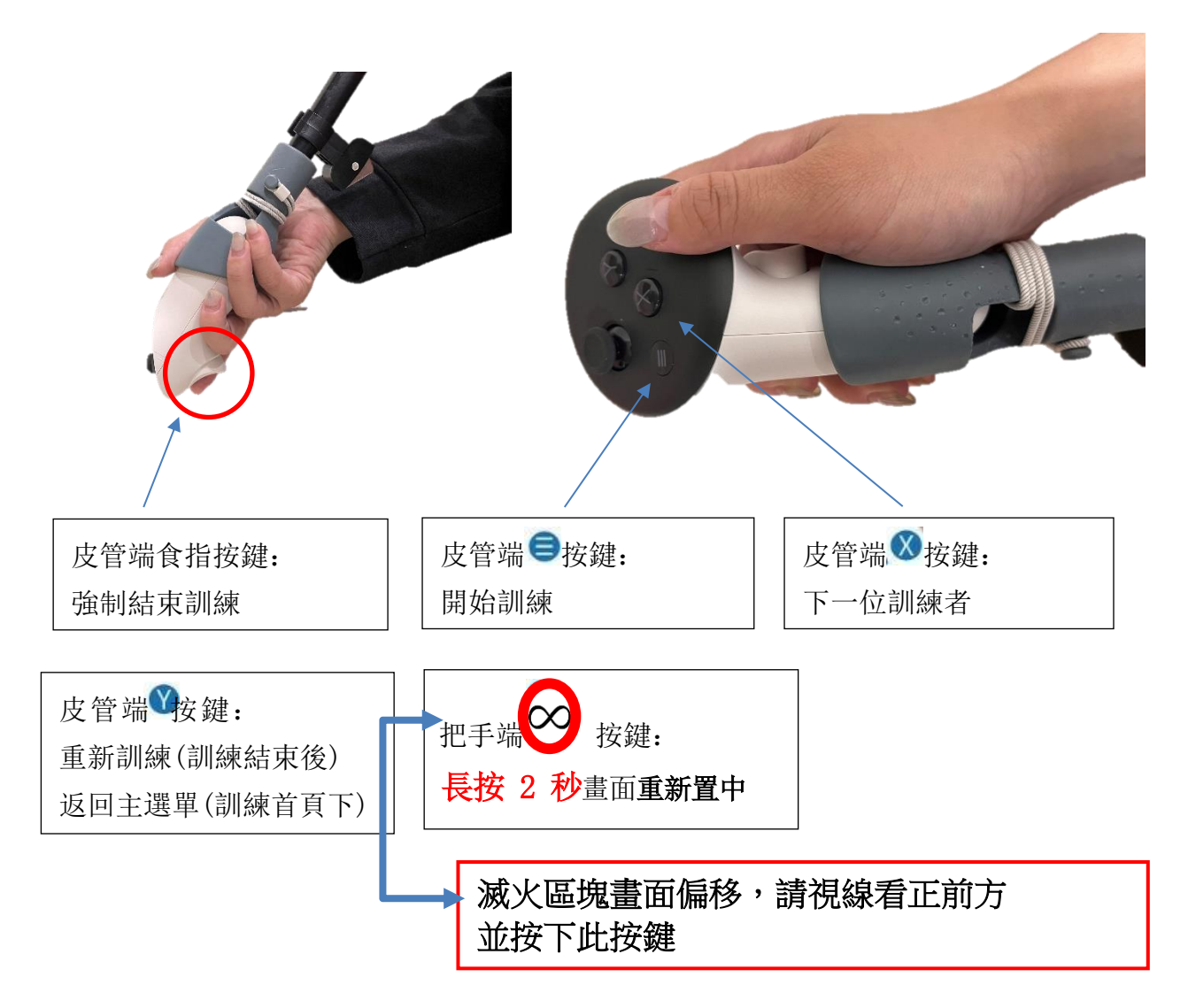

(三) 訓練要領

1. 訓練流程

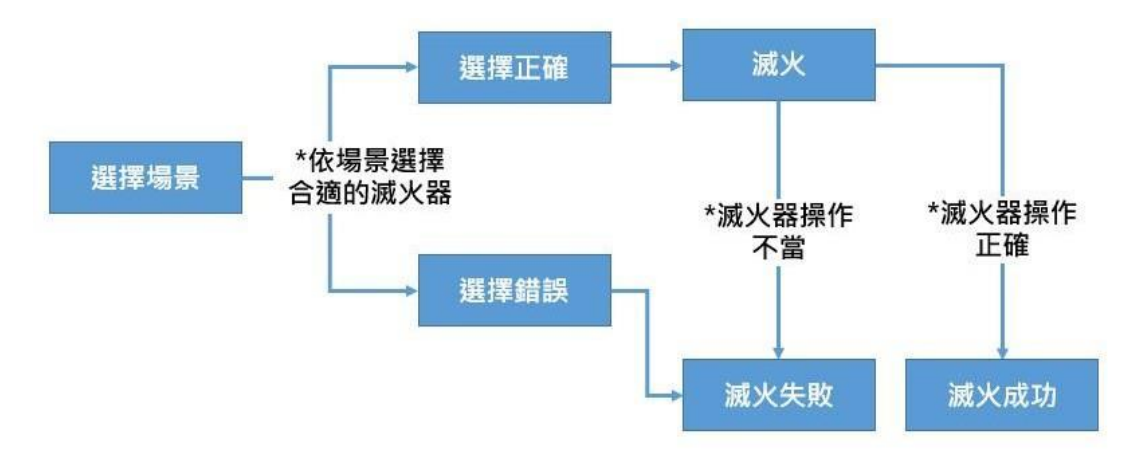

\*選擇錯誤的滅火器、滅火器操作不正確都會導致失敗結果。

- 2. 訓練結果
  - (1) 金牌、銀牌、銅牌:操作過程所有檢核項目皆通過,且最終結果將 火撲滅。
  - (2) 僥倖的成功:操作過程中有至少一項檢核項目未通過,且最終結果將火撲滅。
  - (3) 失敗:超過 20 秒未進行操作、移動到火點中、選擇不適合該火災情境的滅火器、最終結果未將火撲滅。
- 3. 檢核項目
  - 開始 20 秒內進行試噴:於訓練首頁點選開始後,是否在 20 秒內 進行試噴。
  - (2) 站在有效射程外進行試噴:進行試噴的位置是否在滅火器的射程 之外。
  - (3) 試噴距離:紀錄顯示進行試噴的位置與火點的距離。
  - (4) 站在最大有效射程開始滅火:開始噴射滅火藥劑時,所站的位置 是否在滅火器的有效射程範圍內。
  - (5) 開始滅火距離:紀錄顯示開始進行滅火的位置與火點的距離。
  - (6) 全程油不濺出油盤:滅火過程中,滅火器噴射角度是否沒有讓火勢擴大。
  - (7) 噴射滅火器沒有斷續:滅火過程中,沒有中斷滅火器的噴射。
  - (8) 滅火成功:最終結果是否有將火勢撲滅。
  - (9) 完成時間:紀錄顯示完成滅火的時間。
  - (10) 太靠近火點直接判定「失敗」。
- (四) 場景所使用對應滅火器

- 1. 單層油盤場景:所有滅火器皆可
- 2. 雙層油盤場景:所有滅火器皆可
- 3. 障礙物油盤1場景:所有滅火器皆可
- 4. 障礙物油盤2場景:所有滅火器皆可
- 5. 水泥牆前油盤場景:所有滅火器皆可
- 6. 廚房油鍋場景:僅可使用住宅用滅火器
- 7. 廚房瓦斯桶場景: (需先關閉瓦斯)不可用二氧化碳滅火器
- 8. 客廳延長線場景::所有滅火器皆可
- 9. 客廳筆電場景:所有滅火器皆可
- 10. 户外機車場景:不可用二氧化碳滅火器
- 11. 户外紙箱場景:不可用二氧化碳滅火器
- 12. 工廠馬達場景:不可用二氧化碳滅火器
- 13. 工廠加熱設備場景:不可用二氧化碳滅火器
- 14. 工廠機台場景:不可用二氧化碳滅火器
- 15. 工廠油桶場景:所有滅火器皆可
- 五、 故障排除

(一) 無法投影:

1. 請確定電腦及 Oculus 使用相同的登入帳號連線。請參照(二)網路連線、 (三)系統操作。

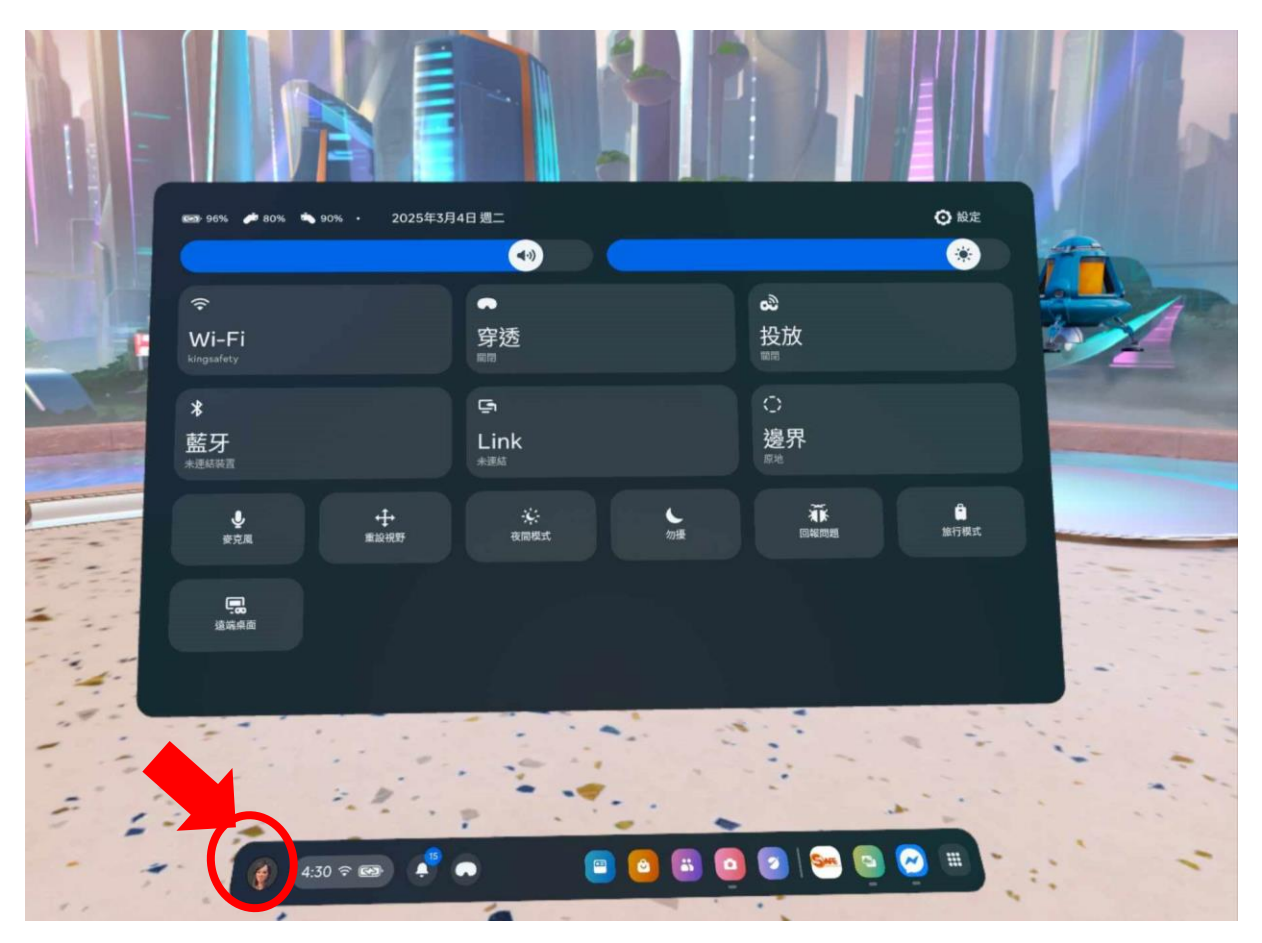

- 請確定電腦及 Oculus 登入帳號相同。可點選下方功能表的「個人帳 號」查看如下圖。
- (二) 操控桿定位錯誤:
  - 1. 當操控桿位置與虛擬畫面中的位置不符時, 請將操控桿高舉至頭戴裝 置眼前,頭戴裝置將會自動重新捕捉操控桿位置。
  - 如果反覆嘗試上述方式,依然無法正確定位,可能是操作環境光源不足,建議更換操作環境後嘗試。
- (三) 網路錯誤:
  - 1. 當操作時出現下方畫面,表示目前未在連接網路的環境下使用本軟

| 使用本軟體需 | 要連接網路     |
|--------|-----------|
| 確定     | 關閉        |
| 搖桿對準選  | <br>頃2秒選擇 |

體。

 請參照「系統操作 - 網路連線」將主機連接上可對外連接的網路後選 擇確定來繼續操作或關閉來離開軟體。 (四)使用次數用完:

1. 當操作時出現下方畫面,表示目前帳號可操作的使用次數已用完。

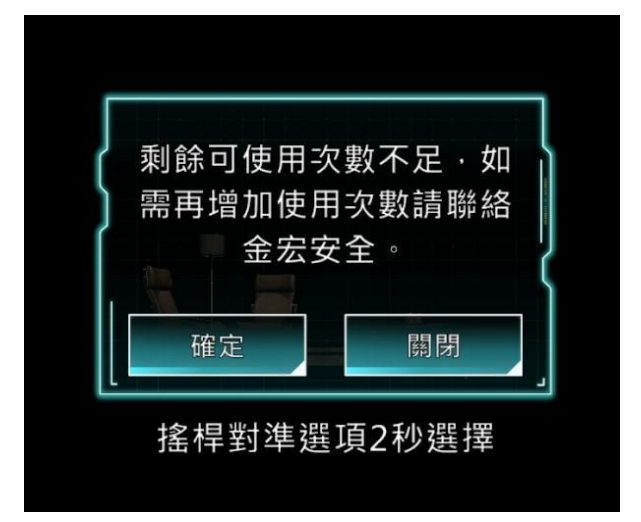

2. 請聯絡 金宏安全顧問有限公司 進行增加次數後重新啟動軟體。

六、 帳號密碼

請妥善保管您註冊的 Meta 帳號密碼,以及註冊時所綁定的手機號碼。

帳號:

密碼:

手機號碼

|   | 🔿 Meta            |
|---|-------------------|
|   | 登入或建立 Meta 帳號     |
| G | 使用 Facebook 帳號繼續  |
| 0 | 使用 Instagram 帳號繼續 |
|   | 使用電子郵件地址繼續        |

七、 滅火訓練軟體更新

1. 筆電/電腦 下載 Side Quest, (如附圖一)

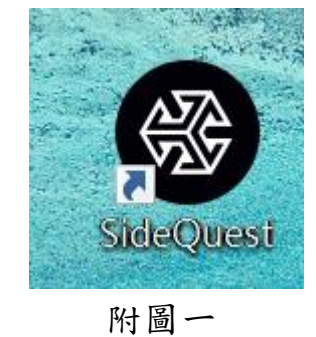

2. 並準備好原廠電源線,把電源線連結VR頭盔及筆電/電腦。

3. 戴上VR頭盔點選【允許】連結,並確定左上角是否有頭盔剩餘電

量的資訊。

4. 把新的APK 程式,拉進如下圖位置。

| Not Detected OPEN SETUP INSTRU 2TIONS                    | - □ ×<br>← S → 중 I ■ Ⅲ = 4 9 Э<br>SideQuest inside your VR headset                |
|----------------------------------------------------------|-----------------------------------------------------------------------------------|
| Task Manager                                             | SIDEQUEST<br>VR apps and games with SideQuest's VR App<br>OPEN SETUP INSTRUCTIONS |
| Manage tasks for downloading, transferring and installin | ng to your headset.                                                               |
| ● NVR滅火簡易操作版(24112192).apk: APK installed ok!!           | ×                                                                                 |
|                                                          |                                                                                   |
|                                                          |                                                                                   |

#### Meta官方網站 註冊

1. 第一步到 Meta 官方網站 註冊會員 https://www.meta.com/tw/

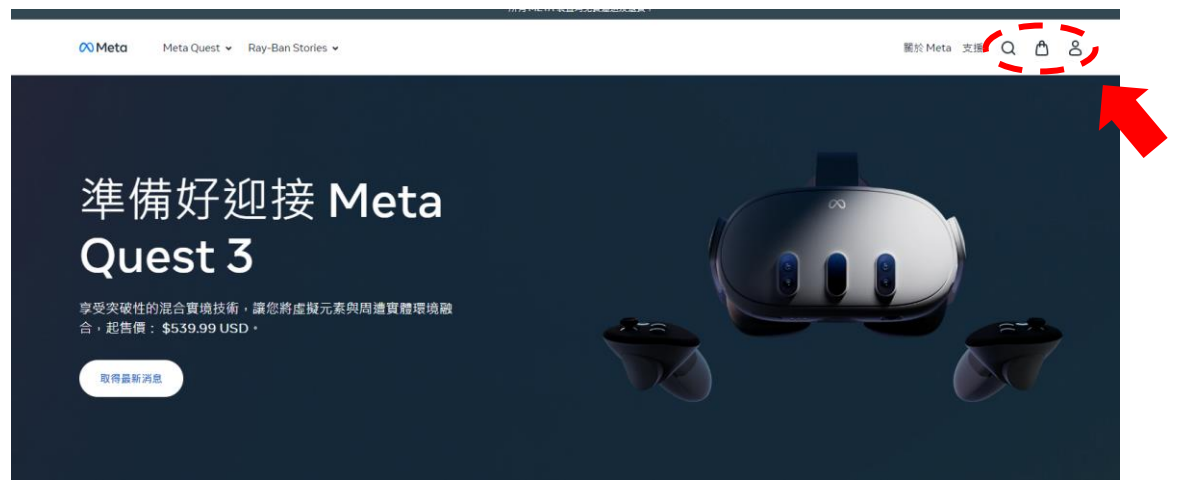

2. 點選註冊或登入 Meta 帳號

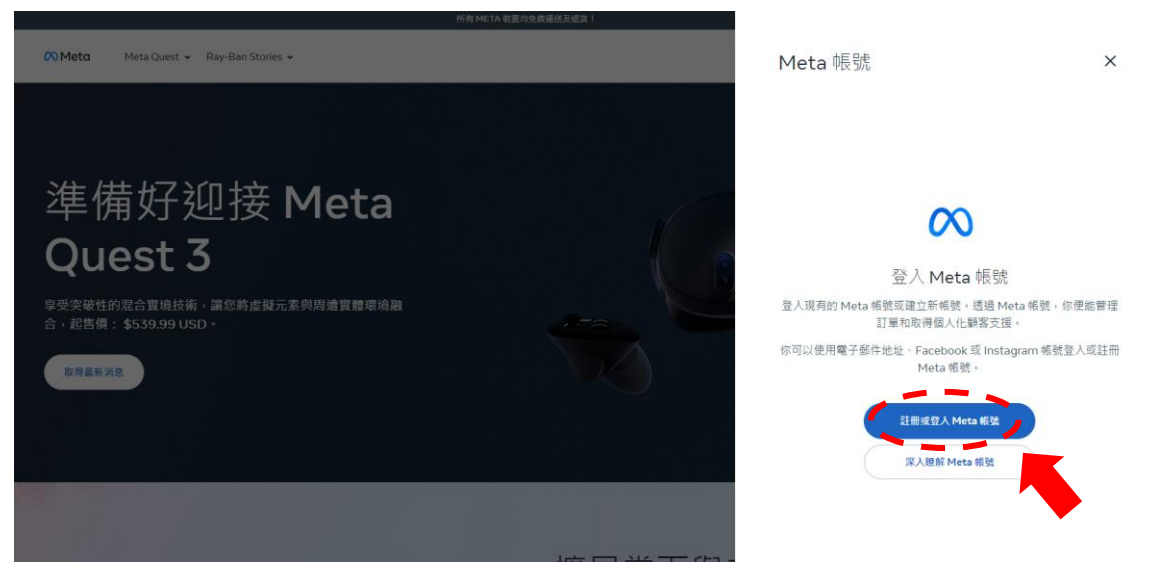

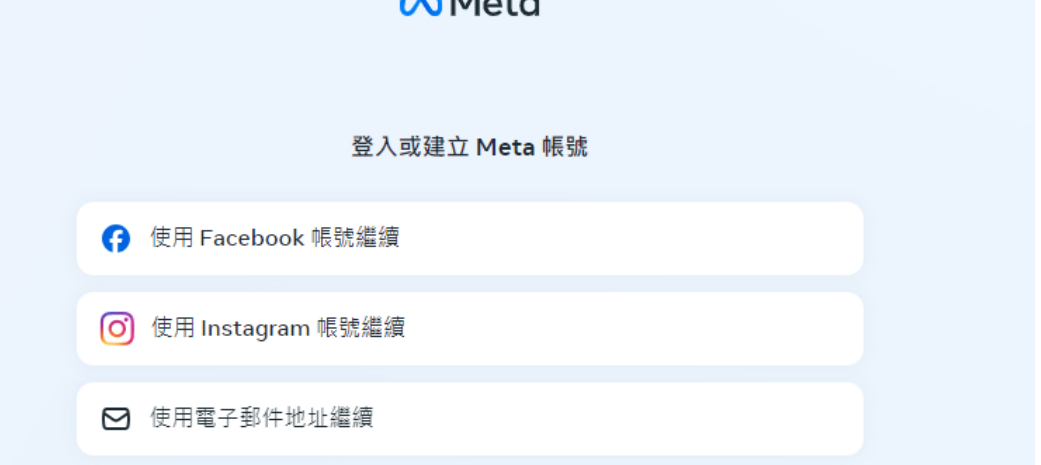

## 4. 輸入註冊資料後,請至 <u>https://developer.oculus.com/</u>

點選右上自己的ICON --> My Preferences

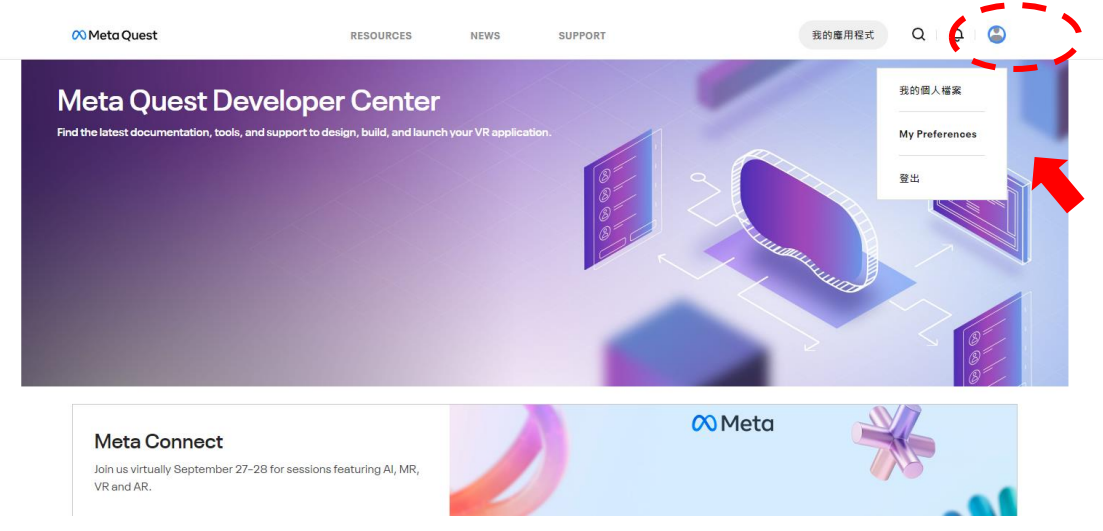

#### 5. 就會進到設定頁面 選右邊的 verification 就能進到打開開發者模式的頁面

| 豊福垣織 ▼       | To be an U<br>informatio | culus developer, you need to provide a credit card or set up two-factor authentication to help us establish your identity. If y<br>n, your account will no longer be verified. Learn More | ou remove this                |
|--------------|--------------------------|----------------------------------------------------------------------------------------------------|-------------------------------|
| 2 通知         | 🖉 You                    | have successfully verified your Oculus developer account                                                                                                    |                               |
| Verification | 1                        | 画業                                                                                                    |                               |
| 2.股宽         |                          |                                                                                                    |                               |
| と 連請         |                          | 斯增信用卡<br>This will be saved in your Oculus account under Payment Methods. You can also use it for Oculus Store purchases.                                                                 | 新增                            |
|              | Ô                        | Set Up Two-Factor Authentication<br>安行库在行 Meta 杨然的爱意是超级发中每年你们于杨残语,兰使用福品残语事还都道得给你,方便你都提自己的练<br>就,留要完成熟品,我先编译『起定,,兰编语意重新启动定的『编辑』,亦他在『编訳』即分射谱你的手物就语,                                         | 82                            |
|              |                          | Add Mobile Number<br>軒軍車機就看到Facebook 接號。<br>這些事件項                                                                                                    | <ul> <li>Completed</li> </ul> |

6. 選擇 Set Up Two-Factor Authentication 進行身份驗證

| 盧澤坦徹 ▼       | To be an Oculus developer, you need to provide a credit card or set up two factor authentication to help us establish your identity. If you remove this<br>information, your account will no longer be verified. Learn More |
|--------------|----------------------------------------------------------------------------------------------------|
| ⇒ 通知         | S You have successfully verified your Oculus developer account                                                                                                    |
| Verification | 短回補買                                                                                                    |
|              |                                                                                                    |
| 引 地論         | 新增使用中 This will be saved in your Oculus account under Payment Methods. You can also use it for Oculus Store purchases. EII                                                                                                  |
|              | Set Up Two-Factor Authentication<br>我們考在你 Meis 總發放雙量階級股中編字的5手機發展,並使用這個發展團接種語情的。力度你轉覆自己的核<br>發,每要與成類違,接完僅僅「話定」,並關度雙篇驗證說之的「編編」。於集在「屬約」部分希望的的手機發展。                                                                             |
|              | Add Mobile Number<br>新聞学期代码到 Facebook 钙铁。<br>國家 朝鮮語                                                                                                    |
|              |                                                                                                    |
|              |                                                                                                    |

7. 密碼和帳號安全頁面下,選雙重驗證點選編輯,新增用簡訊方式

| ta模號         | र्फ्स <b>र</b> ास                                                                                                    | ᡣᄩᇡᇚᅎ                                                                                                    |                                   |
|--------------|----------------------------------------------------------------------------------------------------|----------------------------------------------------------------------------------------------------|-----------------------------------|
| 看和帳號安全       | 省际                                                                                                    | <b></b> 机帳號女王                                                                                                    |                                   |
| okie         |                                                                                                    |                                                                                                    |                                   |
| ぬ 資訊         | 密碼                                                                                                    | 尚未設定密碼。                                                                                                    | Set password                      |
|              |                                                                                                    |                                                                                                    |                                   |
| b監護切能<br>b設定 | 連線階段                                                                                                    | 管理你登入的位置。                                                                                                    | 編輯                                |
|              | 雙重驗證                                                                                                    | 關閉                                                                                                    | 編輯                                |
|              |                                                                                                    |                                                                                                    | · · · · · · · ·                   |
| t            |                                                                                                    | 產品 - 體驗 應用程式同避益 支援                                                                                                    | <b>藝</b> 北                        |
| t<br>E       | 密碼和                                                                                                    |                                                                                                    | द्वार<br>Set password             |
| t<br>t       | 密碼和                                                                                                    | AĂ MA MARCICIPINAL 9.16<br>長號安全<br><sup>尚未設定空碼・</sup>                                                                                                | 974;<br>Set password              |
| t<br>t       | 密碼<br><sup>NNK</sup>                                                                                                    | <ul> <li></li></ul>                                                                                                    | 發放<br>Set password<br>編輯          |
| t<br>:       | 密碼<br><sup>NKK</sup><br><sup>MKRNQ</sup><br><sup>发车轴能</sup>                                                                                    | <ul> <li> <ul> <li> <ul> <li></li></ul></li></ul></li></ul>                                                                                          | 安北<br>Set password<br>編輯<br>取測    |
| t<br>2       | <b>密碼</b><br><sup>密碼</sup><br>建線階段<br>發車額線<br>段定雙車額線                                                                                           | <ul> <li> <ul> <li> <ul> <li></li></ul></li></ul></li></ul>                                                                                          | 安北<br>Set password<br>編輯<br>取消    |
| t<br>:       | 空 碼 和 中<br>密碼<br>速線階段<br>整重幅線<br>段定雙重幅線<br>使用雙重幅線為補號端加額外例                                                                                      | <ul> <li> <ul> <li> <ul> <li></li></ul></li></ul></li></ul>                                                                                          | \$733<br>Set password<br>編輯<br>取測 |
| έ<br>2       | 空 研 和 の<br>密碼<br>環境階段<br>建築階段<br>始定雙重輸給<br>使用雙重輸給為補額增加額外的<br>が<br>新<br>開<br>新<br>の<br>の<br>の<br>の<br>の<br>の<br>の<br>の<br>の<br>の<br>の<br>の<br>の | <ul> <li> <ul> <li>                 ● 他站 周田程式早速台 实际             </li> <li>                 ● ● ● ● ● ● ● ● ● ● ● ● ● ● ● ● ● ● ●</li></ul></li></ul> | 97社<br>Set password<br>編編<br>取別   |

8. 傳送代碼到手機進行驗證,選擇 Taiwan(+886)

| 産品 シー !                    |         | 新增雙重驗證手機                                         |        |
|----------------------------|---------|--------------------------------------------------|--------|
| 密碼和帳號                      | 安全      |                                                  |        |
| <b>密碼</b> 尚未設定             | 密碼 -    |                                                  |        |
| 連線階段 管理你登                  | 入的位置。   | 輸入你希望我們傳送雙重驗證代碼的<br>United States (+ 1) <b>^</b> | ]手機號碼。 |
| 雙重驗證 關閉                    |         | Switzerland (+ 41)                               | · · ·  |
| 設定雙重驗證<br>使用雙重驗證為帳號增加額外防護  |         | Syria (+ 963)                                    |        |
|                            |         | Taiwan (+ 886)<br>Tajikistan (+ 992)             |        |
| 中中 驗證應用程式<br>新增備用驗證應用程式以產生 | 雙重驗證代碼。 | Tanzania (+ 255)                                 |        |

9. 輸入 09XX-XXX-XXX 手機號碼後, 靜候 1-2 分鐘

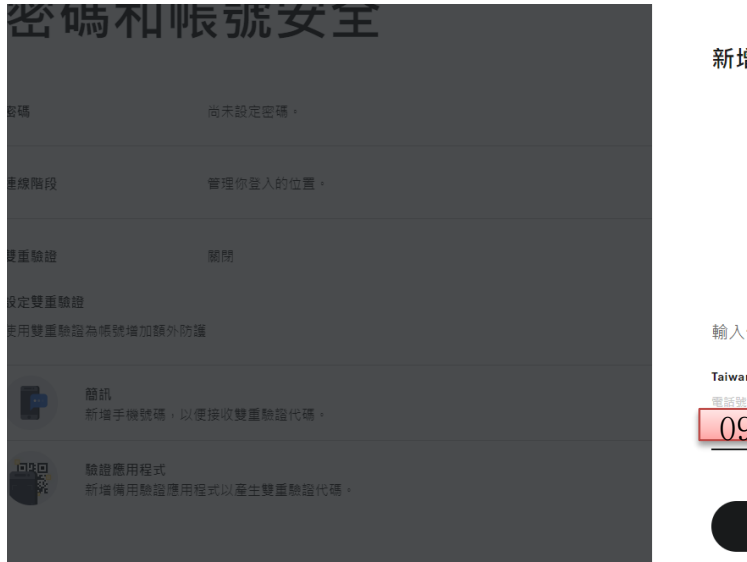

#### 新增雙重驗證手機

輸入你希望我們傳送雙重驗證代碼的手機號碼。

Taiwan (+ 886) 🗸

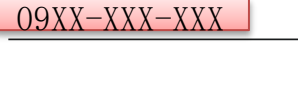

提交

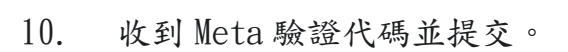

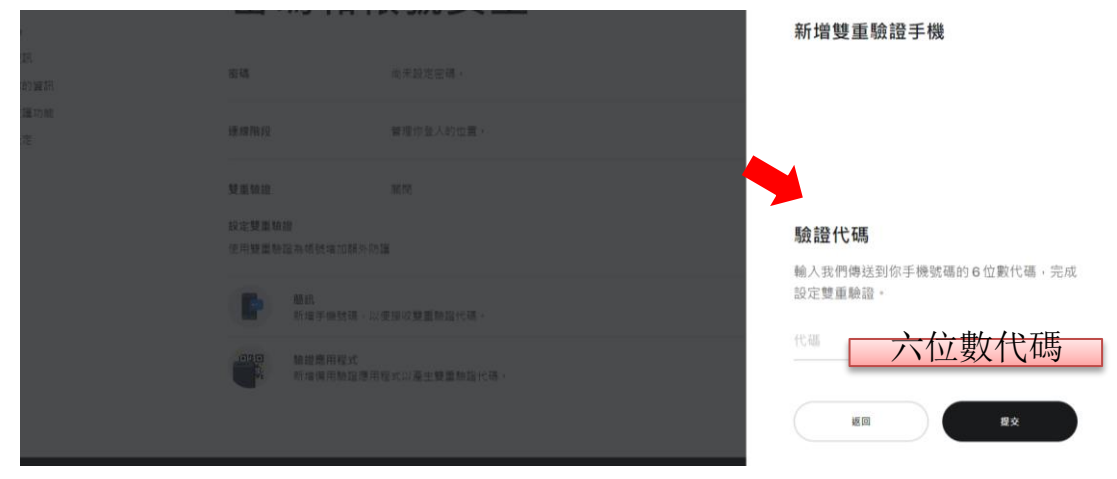

#### 請妥善保存復原碼 11.

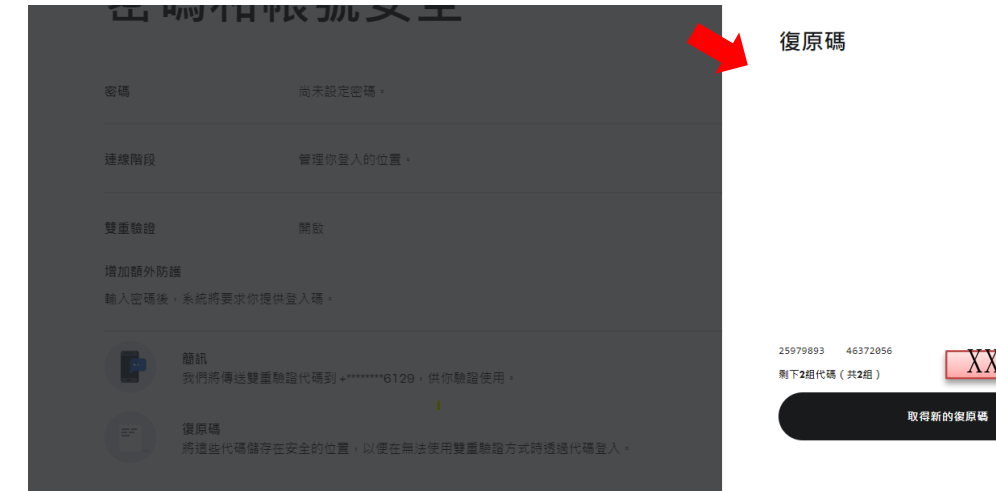

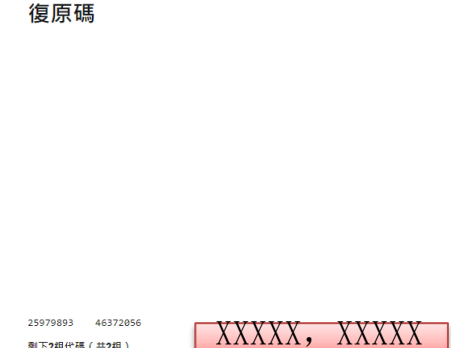

#### 補充說明:更換手機號碼

#### 請至<u>https://developer.oculus.com/</u>

登入後點選紅框區域, Set Up Two-Factor Authentication 編輯資料,並把舊號碼刪除並再次完成以上步驟7、8、9、10、11。

| <mark>◎ Meta Quest</mark><br>義務代表 | Verify Your Oculus Developer Account                                                                                                    |
|-----------------------------------|----------------------------------------------------------------------------------------------------|
| 選運組織 ▼                            | To be an Oculus developer, you need to provide a credit card or set up two factor authentication to help us establish your identity. If you remove this<br>information, your account will no longer be verified. Learn More |
| 夏徑 编辑                             | You have successfully verified your Oculus developer account                                                                                                    |
| Members Management - kayla        | 返回業員                                                                                                    |
| v-                                | 新提供田夫                                                                                                    |
| Verification                      | This will be saved in your Oculus account under Payment Methods. You can also use it for Oculus Store purchases.                                                                                                    |
| Ĵ} 設定                             |                                                                                                    |
| 引 遊講                              | Set Up Two-Factor Authentication<br>同時年在中国地域、報告党董權服務政策中國等的影響教育、宣使用電话转得書技動語等经句,方便问動指自己的第<br>要用的基础。如此理解「設定」、型構構整量動程設定的「編輯」,然後在「醫訓」部分新增的的手服转導,<br>Metada International Anternational                                           |